## DEP-Profil für den Gastmodus erstellen

Gehen Sie in Jamf School auf "Profile" und wählen Sie "Profile für die automatische Geräteregistrierung".

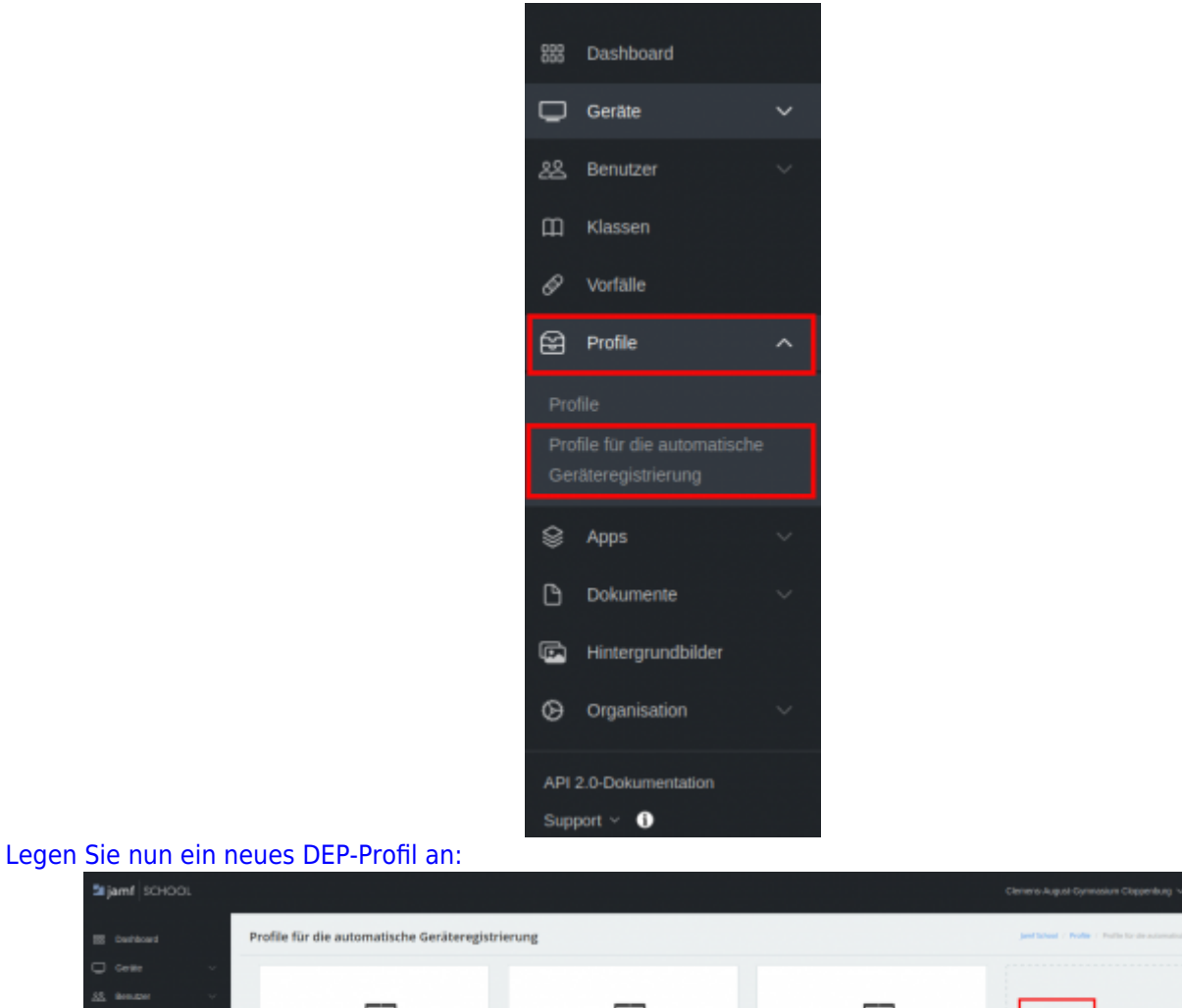

SCHOO SCHOO

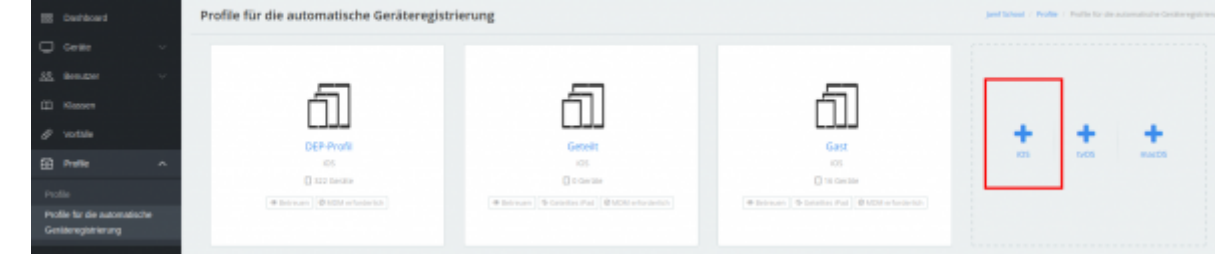

Die folgende Tabelle zeigt Ihnen die einzelnen Einstellungen:

| Einstellungsname                                                                                     | Konfiguration              | Kommentar                                                                                                    |
|----------------------------------------------------------------------------------------------------|----------------------------|----------------------------------------------------------------------------------------------------|
| Name                                                                                                 | Eingabe eines Profilnamens | Sie sollten auf Basis des<br>Namens die Funktion des DEP-<br>Profil leicht wiedererkennen<br>können                         |
| Support                                                                                              | Optionale Informationen    |                                                                                                    |
| Gerätenamen festlegen                                                                                | mögliche Variablen         | unter diesem Name taucht<br>das Gerät später in der<br>Gerätegruppe auf,<br>Benutzervariablen können Sie<br>nicht verwenden |
| Koppeln mit anderen Computern erlauben                                                               | Haken setzen               |                                                                                                    |
| Entfernen des MDM-Profils erlauben                                                                   | Haken nicht setzen         |                                                                                                    |
| Nach der Konfiguration von "Mein iPhone suchen"<br>auf den Geräten die Aktivierungssperre aktivieren | Haken setzen               |                                                                                                    |

Fortbildungswiki des Medienzentrums Cloppenburg - https://wiki.mzclp.de/

| Geteiltes iPad aktivieren                                                                                                    | Haken setzen         |                           |
|----------------------------------------------------------------------------------------------------|----------------------|---------------------------|
| Hiermit wird gewartet, bis die Konfiguration<br>angewendet wurde, bevor mit dem nächsten Schritt<br>im Systemassistenten fortgefahren wird. | Haken setzen         |                           |
| Konfiguriere eSim                                                                                                    | Haken nicht setzen   |                           |
| Aktivierungssperre                                                                                                    | Deaktiviert          |                           |
| Diagnose und Nutzungsberichte aktivieren                                                                                                    | Haken setzen         |                           |
| App-Analyse aktivieren                                                                                                    | Haken setzen         |                           |
| Nur temporäre Sitzungen zulassen                                                                                                    | Haken setzen         |                           |
| Benutzer nach der angegebenen Inaktivitätsdauer<br>(in Sekunden) von der temporären Sitzung<br>abmelden                                     | anforderungsanhängig | Überlegungen erforderlich |
| Speicherkonfiguration                                                                                                    | Speicherkontingent   |                           |
| Kontingent für Benutzerspeicher auf geteiltes iPad<br>Geräten                                                                               | anforderungsanhängig | Überlegungen erforderlich |
| Onboarding                                                                                                    | Haken nicht setzen   | meist nicht anwählbar     |

## Benutzer nach der angegebenen Inaktivitätsdauer (in Sekunden) von der temporären Sitzung abmelden

Nutzen Sie diese Einstellung nicht, müssen sich die Schüler:innen nach der Unterrichtsstunde aktiv vom Gerät abmelden, damit die Daten der Sitzung gelöscht werden. Diese Abmeldung können Sie mit dieser Einstellung nach einer Zeitspanne der Inaktivität erzwingen. Wählen Sie das Zeitfenster zu gering, kann es durchaus sein, dass Schüler:innen Arbeitsergebnisse und Daten unwiderruflich verloren gehen. Wählen Sie sie zu hoch, kann es sein, dass nachfolgenden Klassen dann die Sitzung und deren Daten "kapern" können. Das Abmelden kann auch zentral über Jamf School manuell ausgelöst werden.

## Kontingent für Benutzerspeicher auf geteiltes iPad Geräten

Mit dieser Einstellung bestimmen Sie, wie viel Speicher Nutzer:innen im Gastmodus auf dem iPad belegen dürfen. Das wird bei Filmprojekten andere Anforderungen haben als bei einer Internetrecherche und muss zu den Arbeitsformen an Ihrer Schule passen.

From: https://wiki.mzclp.de/ - Fortbildungswiki des Medienzentrums Cloppenburg

Permanent link: https://wiki.mzclp.de/doku.php?id=anleitung:jamfgast:dep&rev=1646041397

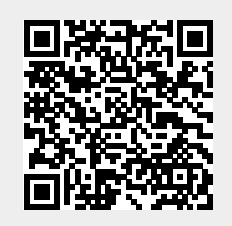

Last update: 2022/02/28 10:43